## Morningstar<sup>®</sup> Office Tip Sheet: Delivering your Reporting Package to Clients

Once you've created your batch of reports for your clients, the next step is to deliver your reporting package to your clients. With Morningstar Office you can deliver your clients reports in one of two ways:

**Overview** 

- ► Uploading via the Client Web Portal
- ► Printing and delivering through traditional mail

Uploading via the Client Web Portal is the most efficient way to deliver Reporting Packages to your client. Not only will your client receive immediate access to their reporting package, but you will also save time and money on postage, paper and envelopes.

Once your batch schedule has completed its run, you're reports will be available to you under the Reports page within the Reports tab. From here, you can post all reports to your clients Web Portals at once.

Note: In order for your client to retrieve their Reporting package from the Client Web Portal, you must enable them to use the Client Web Portal. Click here for instructions on how to enable the client web portal for your clients.

How do I upload my reporting package to the Client Web Portal? To post your package of reports to your clients' web portal, complete the following steps:

- 1. From the Reports tab, click on the Report page and locate your batch report folder.
- 2. Use the Select all button to select all reports in your folder.

| Morningstar Office                                                      | _                   |                                      |                  |                                |
|-------------------------------------------------------------------------|---------------------|--------------------------------------|------------------|--------------------------------|
| <u>F</u> ile <u>N</u> ew Favorites <u>T</u> ools Reports <u>H</u> elp 🛃 | Import 🛛 📺 Price Mo | onitor IEI QuoteSpeed                |                  |                                |
| Search for In Securities • Go                                           | 2                   |                                      | [                |                                |
| Home                                                                    | Building Report     | Package 1                            |                  |                                |
| Client Management                                                       | Action 👻 🟦 F        | Export 🔻 븕 Print 🍹 Search 🖾 Refr     | esh 📑 Upload Doo |                                |
| Portfolio Management                                                    | Date Created 🔻      | Title                                | Туре             |                                |
| Investment Planning                                                     |                     |                                      |                  | <u> </u>                       |
| Research                                                                | Iv 10/21/2015       | Quarterly Report Package - Simple fo | Batch Report     |                                |
| Report Studio                                                           | IV 10/21/2015       | Quarterly Report Package - Simple fo | Batch Report     |                                |
| Workspace                                                               | 10/21/2015          | Quarterly Report Package - Simple to | Batch Report     | Click here to select up to 100 |
| Reports                                                                 | 10/21/2015          | Quarterly Report Package - Simple fo | Batch Report     | reports at once.               |
| ▼ ■ Reports                                                             | ✓ 10/21/2015        | Quarterly Report Package - Simple fo | Batch Report     |                                |
| ■ Advanced Performance Reproting Class on 10/€                          | ✓ 10/21/2015        | Quarterly Report Package - Simple fo | Batch Report     |                                |
| Advanced Performance Reproting Class on 7/7/                            | 10/21/2015          | Quarterly Report Package - Simple fo | Batch Report     |                                |
| Building Report Package                                                 | 10/21/2015          | Quarterly Report Package - Simple fo | Batch Report     |                                |
| Building Reporting Packages                                             | 10/21/2015          | Quarterly Report Package - Simple fo | Batch Report     |                                |
| Morgan on 11/17/2015                                                    | 10/21/2015          | Quarterly Report Package - Simple fo | Batch Report     |                                |
| Signing Agreement                                                       |                     |                                      |                  |                                |
| Upload folder                                                           |                     |                                      |                  |                                |
| Batch Schedules                                                         |                     |                                      |                  |                                |
| Batch Templates                                                         |                     |                                      |                  | 1                              |

The system will only allow you to select 100 items at once.

## 3. Click Actions ... Post to Web Portal.

| Building Report Package 1                                                                                                    |                                                                                                    |                                                                                      |
|----------------------------------------------------------------------------------------------------|----------------------------------------------------------------------------------------------------|--------------------------------------------------------------------------------------|
| Action  Action | nt 🏹 Search 🗟 Ref                                                                                       |                                                                                      |
| Remove from Web Portal           Assign to Folder           Assign to Client           View Batch Report Message           10/21/2015         Quarterly Report                                                                                                    | t Package - Simple fo<br>t Package - Simple fo<br>t Package - Simple fo<br>rt Package - Simple fo       | Once posted, you clients will automatically be able to view their reporting package. |
| Image: Image of the state of the state of the                          | rt Package - Simple fo<br>ort Package - Simple fo<br>ort Package - Simple fo                            |                                                                                      |
| IV         10/21/2015         Quarterly Repo           IV         10/21/2015         Quarterly Repo           IV         10/21/2015         Quarterly Repo           IV         10/21/2015         Quarterly Repo           IV         10/21/2015         Quarterly Repo                                                                                                    | nt Package - Simple fo<br>int Package - Simple fo<br>int Package - Simple fo<br>int Package - Simple fo |                                                                                      |
|                                                                                                    |                                                                                                    |                                                                                      |

Note: Even if you have not enabled the Web Portal for a specific client within this list, the report will still post to the web portal. Later, if you choose to enable the Web Portal for your client, reports you've previously posted will become available to your clients. To remove your reporting package from one or all of your client's web portals, complete the following steps:

How do I remove my reporting package from the Client Web Portal?

1. From the **Reports** page, select the **report or reports** you would like to remove.

| Вь                      | uilding Report Package 1             |                                                                          |                               |
|-------------------------|--------------------------------------|--------------------------------------------------------------------------|-------------------------------|
| A                       | Action 👻 🟦 Export 👻 🖶 Pri            | nt 🛛 Search 🗟 Refresh 📑 Upload Document 🖷 Print Selected Batch           |                               |
|                         | Delete<br>Post to Web Portal         | Type Status                                                              |                               |
|                         | Remove from Web Portal               | t Package - Simple fo Batch Report                                       |                               |
|                         | Assign to Folder<br>Assign to Client | t Package - Simple fo Batch Report<br>t Package - Simple fo Batch Report |                               |
|                         | 10/21/2015 Quarterly Rep             | ort Package - Simple fo Batch Report                                     | 011 11 11 11                  |
| $\overline{\checkmark}$ | 10/21/2015 Quarterly Rep             | ort Package - Simple fo Batch Report                                     | Clicking here will remove     |
|                         | 10/21/2015 Quarterly Rep             | ort Package - Simple fo Batch Report                                     | the report from your client's |
| ~                       | 10/21/2015 Quarterly Rep             | ort Package - Simple fo Batch Report                                     | portal                        |
|                         | 10/21/2015 Quarterly Rep             | ort Package - Simple fo Batch Report                                     | portail                       |
|                         | 10/21/2015 Quarterly Rep             | ort Package - Simple fo Batch Report                                     |                               |
|                         | 10/21/2015 Quarterly Rep             | ort Package - Simple fo Batch Report                                     |                               |
|                         |                                      |                                                                          |                               |
| All                     | # A B C D E I                        | FGHIJKLMNOPQRSTU                                                         |                               |

To print and deliver your package of reports through traditional mail, complete the following steps:

- 1. From the Reports tab, click on the Report page and locate your **batch report folder**.
- 2. Use the **Select all** button to select all reports in your folder.

How do I print my package of reports to deliver through traditional mail?

The system will only allow you to select 100 items at once.

| Morningstar Office                                                        |              |                                          |                                  |
|---------------------------------------------------------------------------|--------------|------------------------------------------|----------------------------------|
| <u>F</u> ile <u>N</u> ew Favorites <u>T</u> ools Reports <u>H</u> elp 🛃 I | mport 🔄 Pri  | ce Monitor 🔲 QuoteSpee                   | ed                               |
| Search for In Securities • Go                                             |              |                                          |                                  |
| Home                                                                      | Building Rep | oort Package 1                           |                                  |
| Client Management                                                         | Action 👻     | 🖞 Export 👻 🖶 Print                       | 🎸 Search 🛛 Refresh 📑 Upload I    |
| Portfolio Management                                                      | Date Creat   | ed 🔻 Title                               | Туре                             |
| Investment Planning                                                       |              |                                          |                                  |
| Research                                                                  | 10/21/201    | .5 Quarterly Report P                    | ackage - Simple fo Batch Report  |
| Report Studio                                                             | 10/21/201    | Quarterly Report P<br>Ouarterly Report P | ackage - Simple to Batch Report  |
| Workspace                                                                 | 10/21/201    | 5 Ouarterly Report P                     | ackage - Simple to Batch Report  |
| Reports                                                                   | 10/21/201    | 5 Quarterly Report P                     | ackage - Simple fo Batch Report  |
| ✓ ■ Reports                                                               | 10/21/201    | .5 Quarterly Report P                    | ackage - Simple fo Batch Report  |
| Advanced Performance Reproting Class on 10/6                              | ▼ 10/21/201  | .5 Quarterly Report P                    | ackage - Simple fo Batch Report  |
| Advanced Performance Reproting Class on 7/7/                              | 10/21/201    | .5 Quarterly Report P                    | ackage - Simple fo Batch Report  |
| Building Report Package                                                   | 10/21/201    | .5 Quarterly Report P                    | ackage - Simple fo Batch Report  |
| Building Reporting Packages                                               | 10/21/201    | .5 Quarterly Report P                    | Package - Simple fo Batch Report |
| Signing Agreement                                                         | 10/21/201    | .5 Quarterly Report P                    | ackage - Simple fo Batch Report  |
| 🔟 Upload folder                                                           |              |                                          |                                  |
| Batch Schedules                                                           |              |                                          |                                  |
| Batch Templates                                                           |              |                                          |                                  |

3. From the Grid view tool bar, click Print Selected Batch.

| on v                                                                                                    | Building Report Package 1 |                |                                   |                         |                    |         |
|----------------------------------------------------------------------------------------------------|---------------------------|----------------|-----------------------------------|-------------------------|--------------------|---------|
| ate Created *     Title     Type     Statue       0/21/2015     Quarterly Report Package - Simple fo     Batch Report       0/21/2015     Quarterly Report Package - Simple fo     Batch Report       0/21/2015     Quarterly Report Package - Simple fo     Batch Report       0/21/2015     Quarterly Report Package - Simple fo     Batch Report       0/21/2015     Quarterly Report Package - Simple fo     Batch Report       0/21/2015     Quarterly Report Package - Simple fo     Batch Report       0/21/2015     Quarterly Report Package - Simple fo     Batch Report       0/21/2015     Quarterly Report Package - Simple fo     Batch Report       0/21/2015     Quarterly Report Package - Simple fo     Batch Report       0/21/2015     Quarterly Report Package - Simple fo     Batch Report       0/21/2015     Quarterly Report Package - Simple fo     Batch Report       0/21/2015     Quarterly Report Package - Simple fo     Batch Report       0/21/2015     Quarterly Report Package - Simple fo     Batch Report       0/21/2015     Quarterly Report Package - Simple fo     Batch Report | Act                       | tion 👻 🟦 Ex    | xport 👻 🖶 Print 🛛 Search 🖾 R      | efresh 📑 Upload Documer | t 🖶 Print Selected | d Batch |
| 0/21/2015     Quarterly Report Package - Simple fo     Batch Report       0/21/2015     Quarterly Report Package - Simple fo     Batch Report       0/21/2015     Quarterly Report Package - Simple fo     Batch Report       0/21/2015     Quarterly Report Package - Simple fo     Batch Report       0/21/2015     Quarterly Report Package - Simple fo     Batch Report       0/21/2015     Quarterly Report Package - Simple fo     Batch Report       0/21/2015     Quarterly Report Package - Simple fo     Batch Report       0/21/2015     Quarterly Report Package - Simple fo     Batch Report       0/21/2015     Quarterly Report Package - Simple fo     Batch Report       0/21/2015     Quarterly Report Package - Simple fo     Batch Report       0/21/2015     Quarterly Report Package - Simple fo     Batch Report       0/21/2015     Quarterly Report Package - Simple fo     Batch Report       0/21/2015     Quarterly Report Package - Simple fo     Batch Report       0/21/2015     Quarterly Report Package - Simple fo     Batch Report                                                   |                           | Date Created 🔻 | Title                             | Туре                    | Status             | s       |
| 0/21/2015     Quarterly Report Package - Simple fo     Batch Report       0/21/2015     Quarterly Report Package - Simple fo     Batch Report       0/21/2015     Quarterly Report Package - Simple fo     Batch Report       0/21/2015     Quarterly Report Package - Simple fo     Batch Report       0/21/2015     Quarterly Report Package - Simple fo     Batch Report       0/21/2015     Quarterly Report Package - Simple fo     Batch Report       0/21/2015     Quarterly Report Package - Simple fo     Batch Report       0/21/2015     Quarterly Report Package - Simple fo     Batch Report       0/21/2015     Quarterly Report Package - Simple fo     Batch Report       0/21/2015     Quarterly Report Package - Simple fo     Batch Report       0/21/2015     Quarterly Report Package - Simple fo     Batch Report       0/21/2015     Quarterly Report Package - Simple fo     Batch Report       0/21/2015     Quarterly Report Package - Simple fo     Batch Report                                                                                                    | ▼ :                       | 10/21/2015     | Quarterly Report Package - Simple | fo Batch Report         |                    |         |
| 0/21/2015         Quarterly Report Package - Simple fo         Batch Report           0/21/2015         Quarterly Report Package - Simple fo         Batch Report           0/21/2015         Quarterly Report Package - Simple fo         Batch Report           0/21/2015         Quarterly Report Package - Simple fo         Batch Report           0/21/2015         Quarterly Report Package - Simple fo         Batch Report           0/21/2015         Quarterly Report Package - Simple fo         Batch Report           0/21/2015         Quarterly Report Package - Simple fo         Batch Report           0/21/2015         Quarterly Report Package - Simple fo         Batch Report           0/21/2015         Quarterly Report Package - Simple fo         Batch Report           0/21/2015         Quarterly Report Package - Simple fo         Batch Report           0/21/2015         Quarterly Report Package - Simple fo         Batch Report                                                                                                    |                           | 10/21/2015     | Quarterly Report Package - Simple | fo Batch Report         |                    |         |
| 0/21/2015     Quarterly Report Package - Simple fo     Batch Report       0/21/2015     Quarterly Report Package - Simple fo     Batch Report       0/21/2015     Quarterly Report Package - Simple fo     Batch Report       0/21/2015     Quarterly Report Package - Simple fo     Batch Report       0/21/2015     Quarterly Report Package - Simple fo     Batch Report       0/21/2015     Quarterly Report Package - Simple fo     Batch Report       0/21/2015     Quarterly Report Package - Simple fo     Batch Report       0/21/2015     Quarterly Report Package - Simple fo     Batch Report                                                                                                    | <b>v</b>                  | 10/21/2015     | Quarterly Report Package - Simple | fo Batch Report         |                    |         |
| 0/21/2015     Quarterly Report Package - Simple fo     Batch Report       0/21/2015     Quarterly Report Package - Simple fo     Batch Report       0/21/2015     Quarterly Report Package - Simple fo     Batch Report       0/21/2015     Quarterly Report Package - Simple fo     Batch Report       0/21/2015     Quarterly Report Package - Simple fo     Batch Report       0/21/2015     Quarterly Report Package - Simple fo     Batch Report                                                                                                    | <b>v</b>                  | 10/21/2015     | Quarterly Report Package - Simple | fo Batch Report         |                    |         |
| 0/21/2015         Quarterly Report Package - Simple fo Batch Report           0/21/2015         Quarterly Report Package - Simple fo Batch Report           0/21/2015         Quarterly Report Package - Simple fo Batch Report           0/21/2015         Quarterly Report Package - Simple fo Batch Report                                                                                                    | <b>v</b>                  | 10/21/2015     | Quarterly Report Package - Simple | fo Batch Report         |                    |         |
| 0/21/2015     Quarterly Report Package - Simple fo Batch Report       0/21/2015     Quarterly Report Package - Simple fo Batch Report       0/21/2015     Quarterly Report Package - Simple fo Batch Report                                                                                                    | ▼ :                       | 10/21/2015     | Quarterly Report Package - Simple | fo Batch Report         |                    |         |
| 0/21/2015 Quarterly Report Package - Simple fo Batch Report<br>0/21/2015 Quarterly Report Package - Simple fo Batch Report                                                                                                    | <b>v</b>                  | 10/21/2015     | Quarterly Report Package - Simple | fo Batch Report         |                    |         |
| 0/21/2015 Quarterly Report Package - Simple fo Batch Report                                                                                                    | •                         | 10/21/2015     | Quarterly Report Package - Simple | fo Batch Report         |                    |         |
|                                                                                                    |                           | 10/21/2015     | Quarterly Report Package - Simple | fo Batch Report         |                    |         |
| 0/21/2015 Quarterly Report Package - Simple fo Batch Report                                                                                                    | ▼ :                       | 10/21/2015     | Quarterly Report Package - Simple | fo Batch Report         |                    |         |
| - /- · · · · · · · · · · · · · · · · · ·                                                                                                    | 1                         | / /            |                                   |                         |                    |         |

4. Click **OK** on the message alerting you that your reports will be printed to your default printer. From here, each report you selected will be printed.

Tote: If you would like to create a mail merge to use in your mailing, click here for instructions.